## Updating the FTMFUND Fund Code Maintenance Form

- 1. Access **FTMFUND**
- 2. Select *Filter*

| Y       Oral Data Entry       Part Rever       Area Reverse       Area Reverse       Area Reve                                                                                                    |                     |                                                |                       |                                   |
|----------------------------------------------------------------------------------------------------|---------------------|------------------------------------------------|-----------------------|-----------------------------------|
| TUDO CODE MANIFERANCE         Image         Image <thimage< th="">         Image         Image<!--</th--><th>× @ ellucian</th><th>Fund Code Maintenance FTMFUND 9.3.4 (TSUTEST2)</th><th></th><th>📑 ADD 🚊 RETRIEVE 🛔 RELATED 🔉 🔫 🕹</th></thimage<>                                                                                                    | × @ ellucian        | Fund Code Maintenance FTMFUND 9.3.4 (TSUTEST2) |                       | 📑 ADD 🚊 RETRIEVE 🛔 RELATED 🔉 🔫 🕹  |
| Chart of Accounts *                                                                                                    | FUND CODE MAINTEN/  | INCE                                           |                       | 🖬 Insert 🗖 Delete 🦷 Copy 🔍 Filter |
| Y Artive Status Unbilled AR Accourt   Grant                                                                                                    | Chart of Accounts * |                                                | Financial Manager     |                                   |
| Grant     min     Revenue Account     min       Proposal     min     Bark     min       Fund     min     Code     min       Title     min     Code     min       Effective Date *     66/04/2019     min     min       Fermination Date     min     Account     min       Termination Date     min     Account     min       Fermination Date     min     Account     min       Fermination Date     min     Multiple Fund     min       Fermination Date     min     min     min       Fermination Date     min     min     min       Fermination Date     min     min     min       Fund Type     min     Restriction Indicator     min       Fund Type     min     min     min       Fund Type     min     Data Entry     Default Program     min       Fund Requise Effort Certification     Default Program     min     min                                                                                                    |                     | Active Status                                  | Unbilled AR Account   |                                   |
| Proposal                                                                                                    | Grant               |                                                | Revenue Account       |                                   |
| Fund     Image: Cash Reseipt Bank     Image: Cash Reseipt Bank       Title     Code       Title     Cash Cash Reseipt Bank       Code     Image: Cash Cash Cash Cash Cash Cash Cash Cash                                                                                                    | Proposal            |                                                | Bank                  |                                   |
| Image: Constraint of the Case of the Case of the                   | Fund                |                                                | Cash Receipt Bank     |                                   |
| Title     Cap billerent or No Cap       Effective Date * 06/04/2019     Image: Capital capital capita                                                          |                     |                                                | Code                  |                                   |
| Effective Date     0604/2019     Image Date     Image Date       Effective Date     0604/2019     Image Date     Image Date       Termination Date     Image Date     Image Date     Image Date       Next Change Date     Image Date     Image Date     Image Date       Expenditure End     Image Date     Image Date     Image Date       Image Date     Image Date     Image Date     Image Date       Image Date     Image Date     Image Date     Image Date       Image Date     Image Date     Image Date     Image Date       Image Date     Image Date     Image Date     Image Date       Image Date     Image Date     Image Date     Image Date       Image Date     Image Date     Image Date     Image Date       Image Date     Image Date     Image Date     Image Date       Image Date     Image Date     Image Date     Image Date       Image Date     Image Date     Image Date     Image Date       Image Date     Image Date     Image Date     Image Date       Image Date     Image Date     Image Date     Image Date       Image Date     Image Date     Image Date     Image Date       Image Date     Image Date     Image Date     Image Date       Image Da                                                                                                    | Title               |                                                | Capitalization Fund   | Cap Different or No Cap           |
| Effective Date * 0604/2019  Effective Date * 0604/2019  Effective Date * 0604/2019  Effective Date * 0604/2019  Expenditure End Expenditure End Expenditure En |                     |                                                | Indicator             |                                   |
| Account       Termination Date     Image Date       Next Charge Date     Image Date       Dependture End     Image Date       Date Entry     Default Organization       Fund Type     Image Date Entry       Fund Type     Image Default Organization       Image Date Entry Certification     Default Organization       Image Date Entry     Default Organization       Image Default Organization     Image Default Organization                                                                                                    | Effective Date *    | 06/04/2019                                     | Capitalization Equity |                                   |
| Termination Date     Image Date       Next Change Date     Multiple Fund       Expenditure End     Image Date       Date     Pesticition Indicator       Image Date     Image Date       Image Date     Default Organization       Fund Type     Image Date Enfort Certification       Image Enfort Certification     Default Program       Image Enfort Certification     Default Program                                                                                                    |                     |                                                | Account               |                                   |
| Next Change Date     Multiple Fund     (None)     *       Expenditure End     Balance Indicator     Balance Indicator       Date     Restriction Indicator     (None)     *       Date     Default Organization                                                                                                    | Termination Date    |                                                | Capitalization Fund   |                                   |
| Expenditure End     Balance Indicator       Expenditure End     Redriction Indicator       Date     Redriction Indicator       V     Data Entry       Fund Type     Image       Fund Type     Image       Fund Requires Effort Certification     Default Program       Fund Type     Image       Fund Type     Image       Fund Type     Image       Fund Type     Image                                                                                                    | Next Change Date    |                                                | Multiple Fund         | (None)                            |
| Expenditure End                                                                                                    |                     |                                                | Balance Indicator     |                                   |
| Date                                                                                                    | Expenditure End     |                                                | Restriction Indicator | (None)                            |
| Image: Construction     Default Organization       Fund Type        Default Program        Fund Requires Effort Certification     Default Program       Default Activity                                                                                                    | Date                |                                                |                       |                                   |
| Fund Type          Default Program             Fund Requires Effort Certification         Default Activity                                                                                                    |                     | V Data Entry                                   | Default Organization  |                                   |
| Fund Requires Effort Certification Default Activity                                                                                                    | Fund Type           |                                                | Default Program       |                                   |
|                                                                                                    |                     | Fund Requires Effort Certification             | Default Activity      |                                   |

- 3. Select *Fund* and enter *the Fund Numbe*r.
- 4. Select Go.

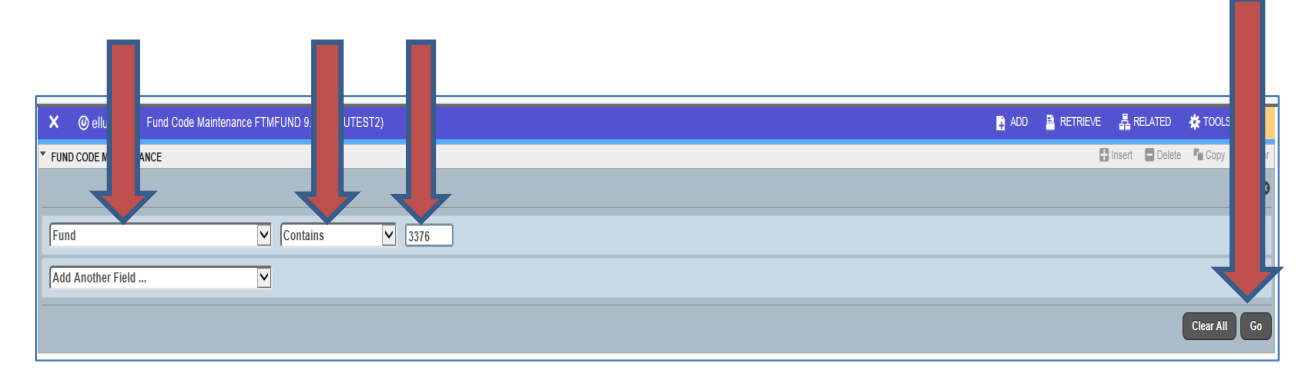

- 5. Select *Copy (Note:* The number of pages at the bottom of the screen will increase by one number if copy is successful.)
- 6. Change *Effective Date* to Current Date

- 7. Make Changes
- 8. Select Save

| D CODE MAINTEN      | ANCE                                    |                                  |                                          | E Insert | 🗖 Delete 🛛 🖬 C | Copy 🗑    |
|---------------------|-----------------------------------------|----------------------------------|------------------------------------------|----------|----------------|-----------|
|                     |                                         |                                  |                                          |          | Filt           | ter Agair |
| Chart of Accounts 1 | · C                                     | Financial Manager                | ···· )                                   |          |                |           |
|                     | Active Status                           | Unbilled AR Account              | 1600 Accts Rec Federal Grants            |          |                |           |
| Grant               | 3376 DEPARTMENT OF ENERGY/UNIVERSITY OF | Revenue Account                  | 4710 Income-Federal Grants and Contracts |          |                |           |
| Proposal            |                                         | Bank                             | 01 Chase Bank - Operating                |          |                |           |
| Fund                | 3376                                    | Cash Receipt Bank                |                                          |          |                |           |
|                     |                                         | Code                             |                                          |          |                |           |
| Title               | DOE/UH NEXT GENERATION OF EEN           | Capitalization Fund              | Cap Different or No Cap                  |          |                |           |
|                     | 06/04/2012                              | Indicator                        |                                          |          |                |           |
| Effective Date *    |                                         | Capitalization Equity<br>Account |                                          |          |                |           |
| Cermination Date    | 02/25/2020                              | Capitalization Fund              |                                          |          |                |           |
| xt Change Date      |                                         | Multiple Fund                    | (None)                                   |          |                |           |
| -                   |                                         | Balance Indicator                |                                          |          |                |           |
| Expenditure End     | 02/25/2020                              | Restriction Indicator            | (None)                                   |          |                |           |
|                     | ✓ Data Entry                            | Default Organization             | 21420                                    |          |                |           |
| Fund Type           | 21 Federal Grants                       | Default Program                  | 20                                       |          |                |           |
|                     | Grant Requires Effort Certification     | Default Activity                 |                                          |          |                |           |
| Predecessor Fund    | 2007 US Department of Energy            | Default Location                 |                                          |          |                |           |
|                     | Fund Requires Effort Allocation         |                                  |                                          |          |                |           |
| 2.of 3 🕨 1          | 1 V Per Page                            |                                  |                                          |          |                | Reco      |
|                     | M   1 ♥ Per>ope                         |                                  |                                          |          |                | ĸ         |
|                     |                                         |                                  |                                          |          |                |           |

**Note:** Number of pages increases by one after copying.